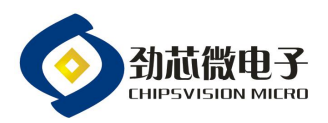

第1页

# 劲芯微烧录器使用说明书

|    |    | 修订记录           |     |            |
|----|----|----------------|-----|------------|
| N⁰ | 版本 | 修订摘要           | 修订人 | 日期         |
| 1  | A0 | 新版发行           | 张春林 | 2020/05/13 |
| 2  | A1 | 烧录器和上位机版本有进行更新 | 张春林 | 2021/8/31  |
|    |    |                |     |            |
|    |    |                |     |            |
|    |    |                |     |            |
|    |    |                |     |            |
|    |    |                |     |            |
|    |    |                |     |            |
|    |    |                |     |            |

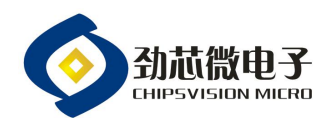

1, 烧录系统:

劲芯微无线充产品烧录系统由一套烧录器和一套烧录软件组成。烧录软件负责对程序 文件导入烧录器中;烧录器负责对产品进行烧录相应的程序文件。

- 2, 烧录软件简介:
  - 1.1 提供烧录器的同时,会配套一份烧录软件的压缩文档,命名为"劲芯微烧录工具", 烧录软件为免安装版,只需解压到电脑某个磁盘路径下即可执行,如图1所示:

```
2021/7/12 11:07 WinRAR 圧缩文件 19,417 KB
-
```

图 1

2.2 文件解压后,由可执行文件"劲芯微烧录工具.exe"、《劲芯微无线充产品烧录操 作说明书》和多个配套文件或文件夹组成,如图2所示:

| 上具 > 划心伺院求上具1.04 >  |                  |          | ×.        | C  | 搜索"剑心阀院录上具1.04"             | 1 |
|---------------------|------------------|----------|-----------|----|-----------------------------|---|
| 名称 ^                | 修改日期             | 类型       | 大小        |    |                             |   |
| iconengines         | 2020/11/11 18:11 | 文件夹      |           |    |                             |   |
| imageformats        | 2020/11/11 18:11 | 文件夹      |           |    |                             |   |
| platforms           | 2020/11/11 18:11 | 文件夹      |           |    |                             |   |
| styles              | 2020/11/11 18:11 | 文件夹      |           |    |                             |   |
| translations        | 2020/11/11 18:11 | 文件夹      |           |    |                             |   |
| Config              | 2021/7/12 11:05  | CONFG 文件 | 1 KB      |    |                             |   |
| D3Dcompiler_47.dll  | 2014/3/11 18:54  | 应用程序扩展   | 4,077 KB  |    |                             |   |
| libEGL.dll          | 2020/3/28 3:12   | 应用程序扩展   | 67 KB     |    |                             |   |
| libgcc_s_seh-1.dll  | 2018/3/19 23:14  | 应用程序扩展   | 73 KB     |    |                             |   |
| libGLESv2.dll       | 2020/3/28 3:12   | 应用程序扩展   | 6,214 KB  |    |                             |   |
| libstdc++-6.dll     | 2018/3/19 23:14  | 应用程序扩展   | 1,393 KB  |    |                             |   |
| libwinpthread-1.dll | 2018/3/19 23:14  | 应用程序扩展   | 51 KB     |    |                             |   |
| opengl32sw.dll      | 2016/6/14 20:00  | 应用程序扩展   | 20,433 KB |    |                             |   |
| Qt5Core.dll         | 2020/3/28 3:12   | 应用程序扩展   | 8,149 KB  |    |                             |   |
| Qt5Gui.dll          | 2020/3/28 3:12   | 应用程序扩展   | 9,614 KB  |    |                             |   |
| Qt5Svg.dll          | 2020/3/28 3:23   | 应用程序扩展   | 562 KB    |    |                             |   |
| Qt5Widgets.dll      | 2020/3/28 3:12   | 应用程序扩展   | 8,422 KB  |    | 可执行文件                       |   |
| src                 | 2021/8/30 17:09  | 配置设置     | 8 KB      |    | CO CONTRACTOR OF CONTRACTOR |   |
| ◇ 劲芯微烧录工具           | 2020/11/20 10:28 | 应用程序     | 149 KB    | í. |                             |   |

图 2

2.3 烧录程序放置于"我的程序"文件夹中,文件类型为HEX文件,如图3所示:

| 名称                                           | 修改日期             | 类型     | 大小    |
|----------------------------------------------|------------------|--------|-------|
| PRO_CV90326.hex                              | 2018/8/21 15:14  | HEX 文件 | 28 KB |
| PRO_CV90326A.hex                             | 2018/8/21 15:14  | HEX 文件 | 28 KB |
| PRO_CV90326AL.hex                            | 2018/8/21 15:14  | HEX 文件 | 28 KB |
| B PRO_CV90326L.hex                           | 2018/8/21 15:14  | HEX 文件 | 28 KB |
| PRO_CV90328A.hex                             | 2018/10/22 15:24 | HEX 文件 | 48 KB |
| PRO_CV90328B.hex                             | 2018/8/21 15:14  | HEX 文件 | 28 KB |
| 🔓 A2503_10W单线圈_CV90325A_带晶振_201808229875.hex | 2020/5/12 18:10  | HEX 文件 | 28 KB |

图 3

温馨提示: 本文件属【深圳劲芯微电子有限公司】受控文件!未经许可,禁止复印!

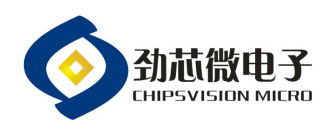

### 第3页

### 3, 烧录器简介:

3.1 硬件平台由烧录器、USB 电源线和 4 根杜邦线组成, USB 电源线连接 5V 电源, 如

图4所示:

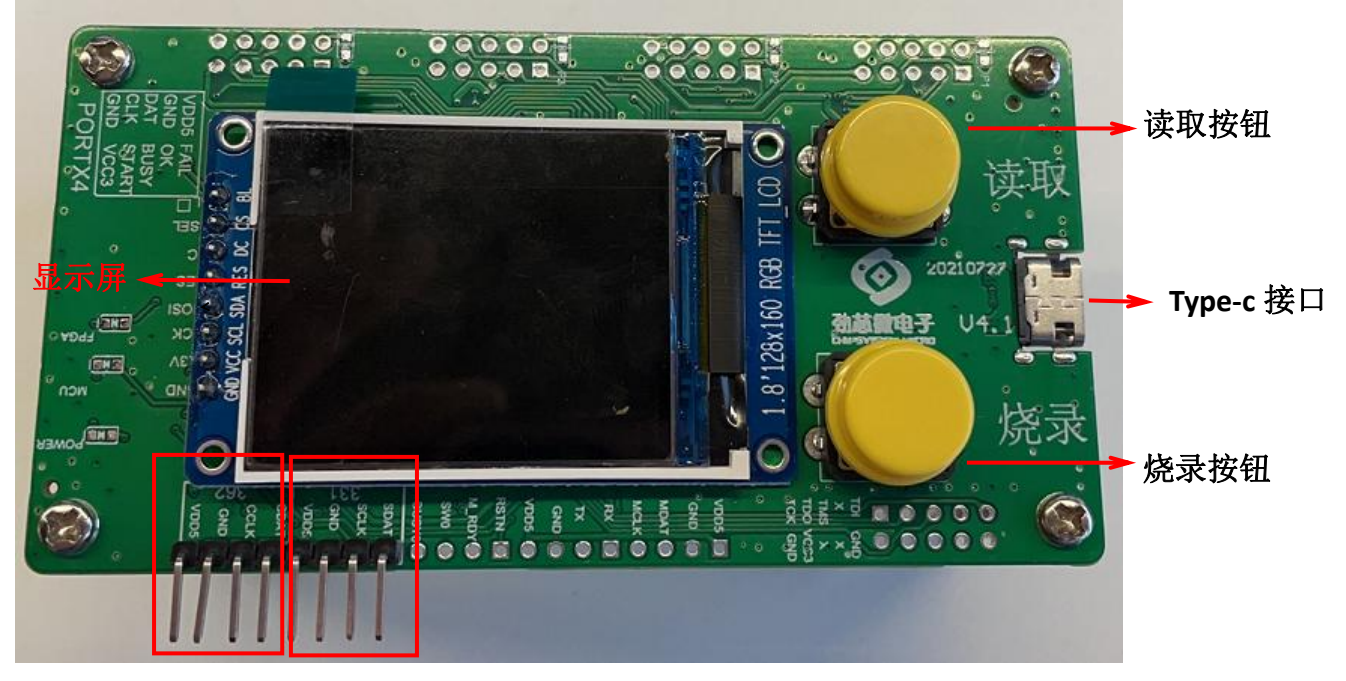

362 烧录接口 331 烧录接口

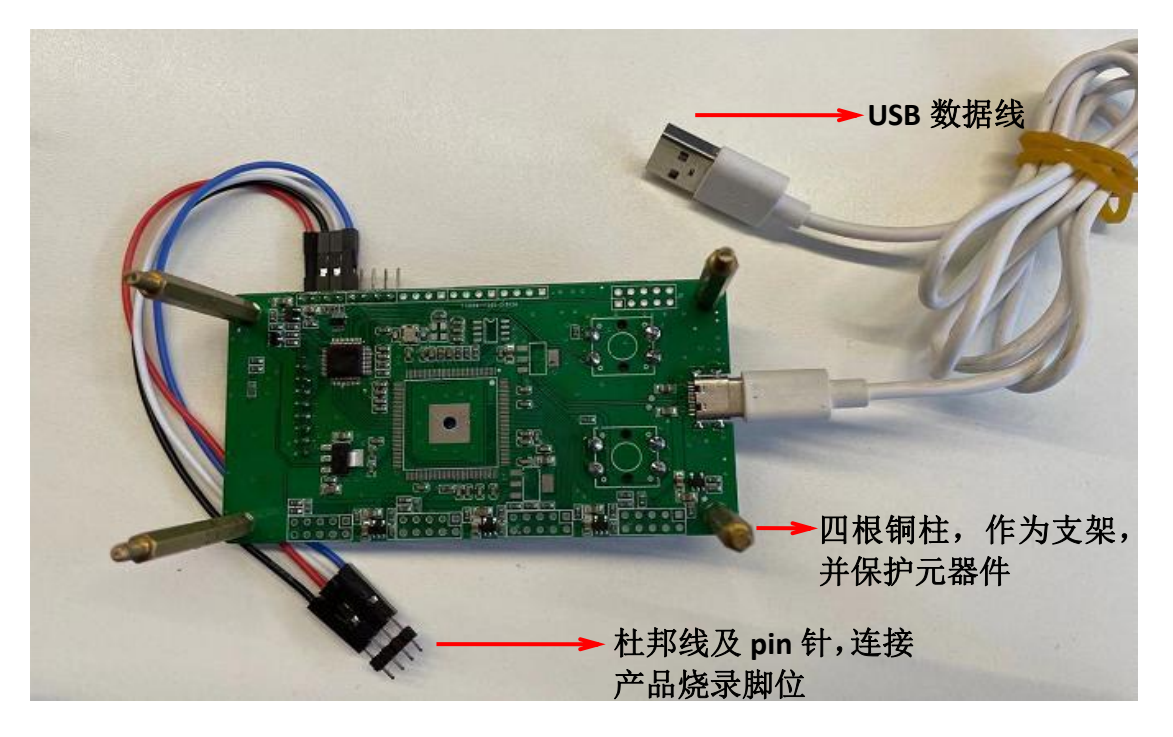

图 4

注: 362 烧录接口,对应可烧录产品: CV90362/CV90362A/CV90365;

331 烧录接口,对应可烧录产品: CV90331/CV90330/CV90355/CV8083/CV8083A/

温馨提示: 本文件属【深圳劲芯微电子有限公司】受控文件!未经许可,禁止复印!

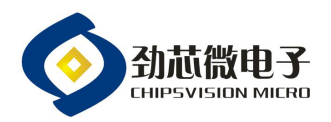

CV8035D/CV8065D/CV8085D 等。

- 4, 测试方法及判断标准:
- 4.1 烧录程序导入烧录器:

4.1.1 烧录器连接电脑,上电成功会启动初始化,初始化完成后界面显示如图 5:

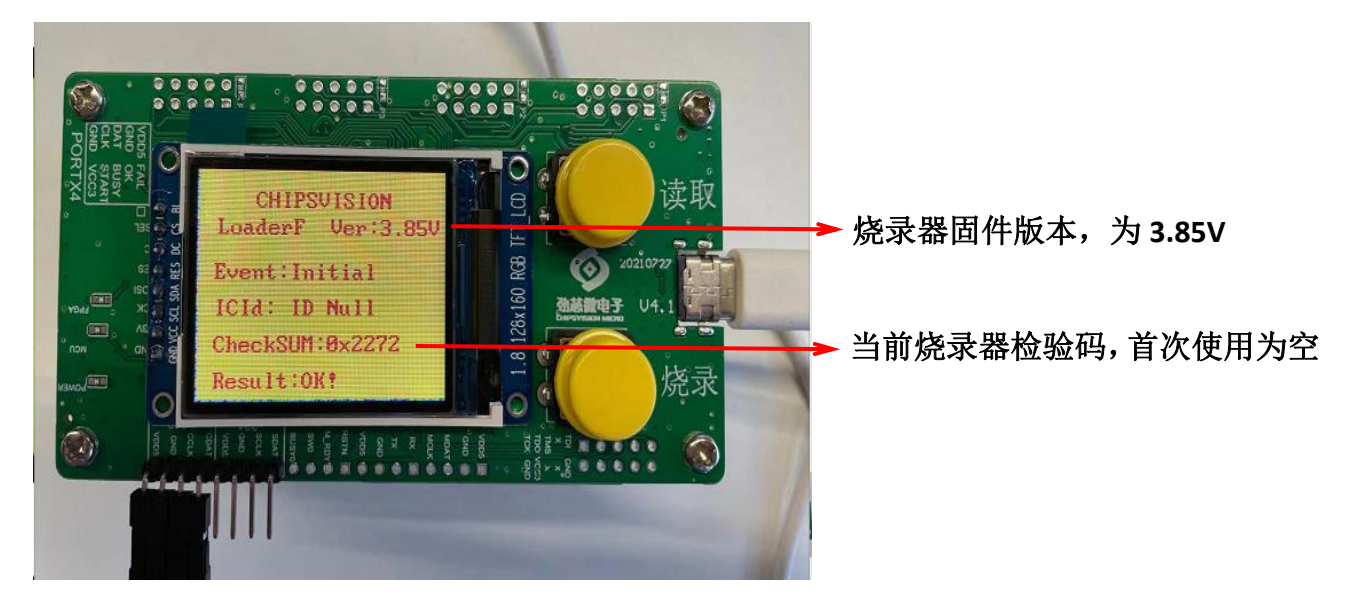

图 5

4.1.2 在劲芯微烧录工具文件夹中,双击"劲芯微烧录工具.exe"启动软件,单击"选择 HEX 文件"按钮,选取相应的烧录程序,如图 6 所示:

| 劲芯微下载工具 1.04 | ────────────────────────────────────                 |
|--------------|------------------------------------------------------|
| 选择把工文件       | 路径<br>▶ 单击"选择 HEX 文件"按钮,选择相应的烧录程序<br>文件名<br>校验值: 校验值 |
| 烧录           | 劲芯微                                                  |

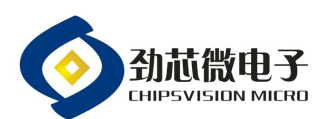

| ▶ 劲芯微下载工具 1.0- | X                                                                                                    |
|----------------|----------------------------------------------------------------------------------------------------|
| 选择HEX文件        | C:/Users/Administrator/Desktop<br>倍-L-QFC77_CV90331_15W单线週定频调压_DZT_20201010_FBE9_hex → 烧录程序文件<br>校验值: 0xFBE9 // // // // // // // // // // // // // |
| 烧录             | 劲芯微                                                                                                    |

图 6

 4.1.3 单击"烧录"按钮,烧录软件会将烧录程序导入烧录器,烧录成功后烧录软件会提示
 "烧录成功",烧录器显示屏中会显示检验码,且与烧录软件上检验码保持一致,如 图7所示:

| ◆ 劲芯微下载工具 1.04 | X                                                                 |
|----------------|-------------------------------------------------------------------|
|                | C:/Users/Administrator/Desktop                                    |
| 选择HEX文件        | 倍-L-QFC77_CV90331_15W单线圈定频调压_DZT_20201010_FBE9.hex<br>校验值: 0xFBE9 |
|                | → 单击"烧录"按钮,右侧按钮会显示"烧录中"                                           |
| 烧录             | 烧录中                                                               |
|                |                                                                   |

| ◆ 劲芯微下载工具 1.04 | X                                                                 |
|----------------|-------------------------------------------------------------------|
|                | C:/Users/Administrator/Desktop                                    |
| 选择把欧文件         | 倍-L-QFC77_CV90331_15W单线固定频调压_BZT_20201010_FBE9.hex<br>枝验值: 0xFBE9 |
|                | ▶ 显示"烧录成功",则烧录器灌输烧录程序完成                                           |
| 烧录             | 烧录成功                                                              |
|                |                                                                   |

温馨提示: 本文件属【深圳劲芯微电子有限公司】受控文件!未经许可,禁止复印!

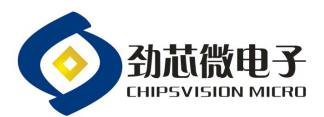

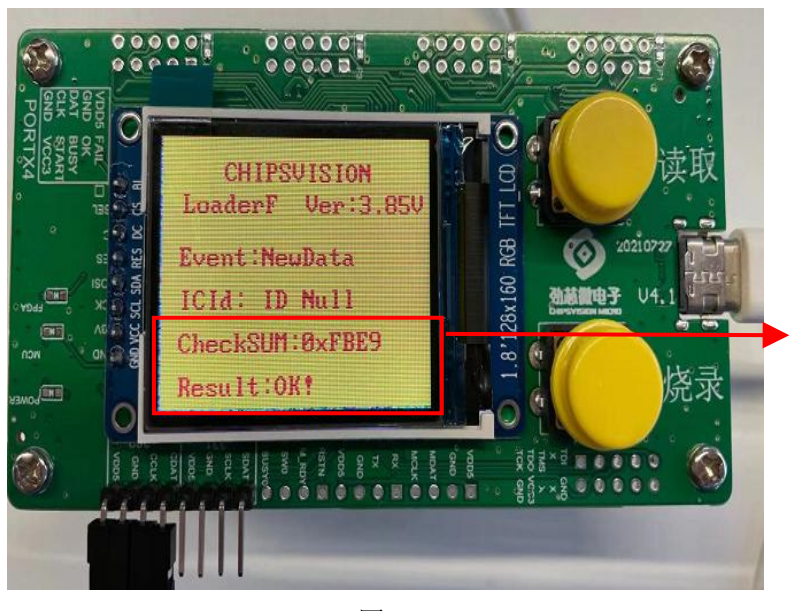

烧录器显示屏的检验码与烧录软件保持一致, 并显示"OK",说明烧录程序已经灌输到烧 录器中。

```
图 7
```

- 4.2 成品烧录:
- 4.2.1 烧录器进行 5V 电源上电,接口与成品烧录脚位连接,接线方法有:
  烧录器接口以正视显示屏为依据,从左到右依次为电源(VDD5)、地(GND)、时钟(SCLK)、数据(SDAT),与成品的烧录接口需要一一相连,如图 8 所示:

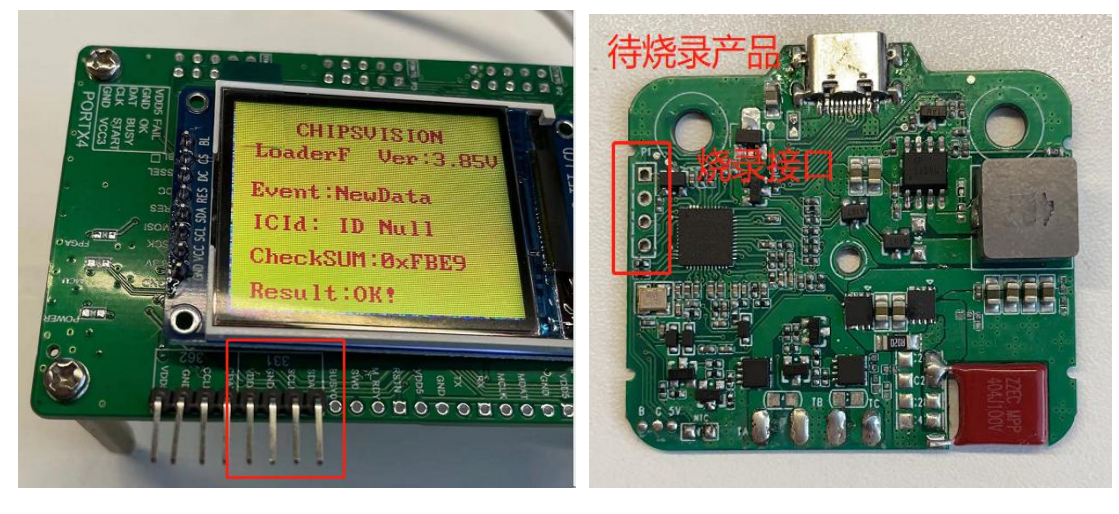

以 331 烧录接口为例,烧录 CV90331 产品。

## 第6页

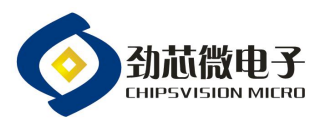

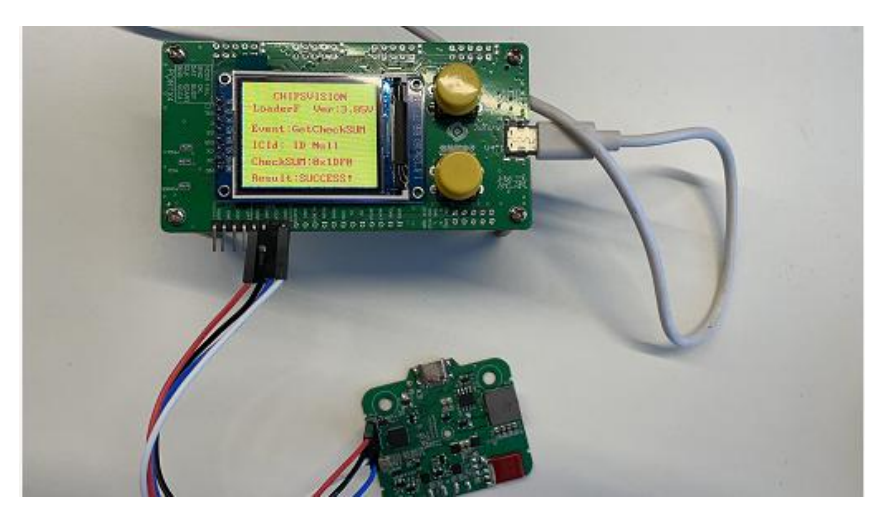

图 8

4.2.2 按压"烧录"按钮,烧录器进入烧录状态,待烧录进度条完成,显示屏会显示检验码与烧录结果,若为"SUCCESS",成品烧录成功,则可以进入下一颗成品烧录,如图9所示:

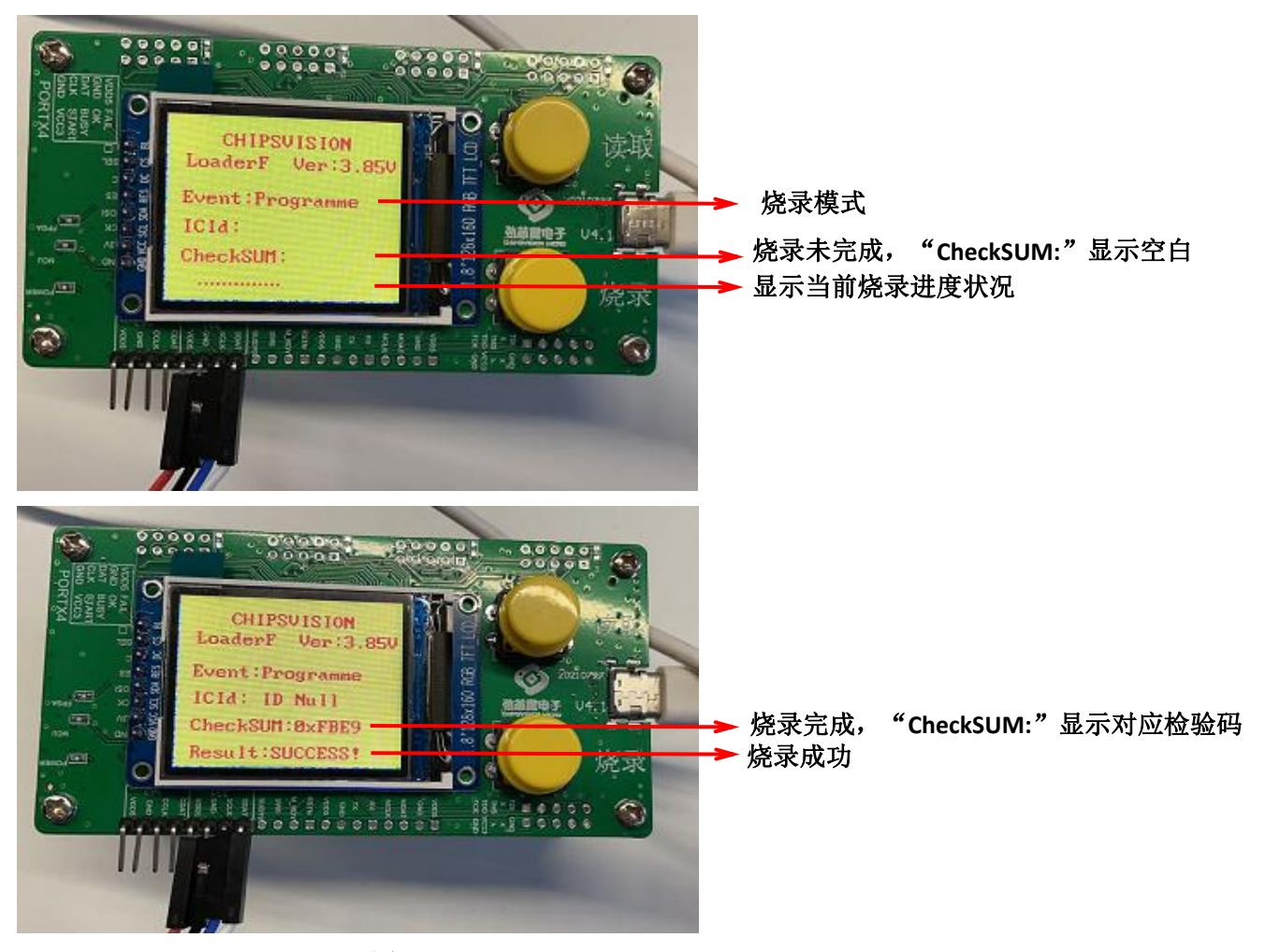

图 9

温馨提示: 本文件属【深圳劲芯微电子有限公司】受控文件!未经许可,禁止复印!

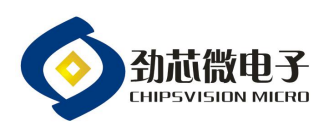

4.2.3 成品烧录时,若为"Fail",检验码此栏会显示不良代码,如图 10 所示;不良代码的实际不良状况可参阅第五节的不良代码注释表。

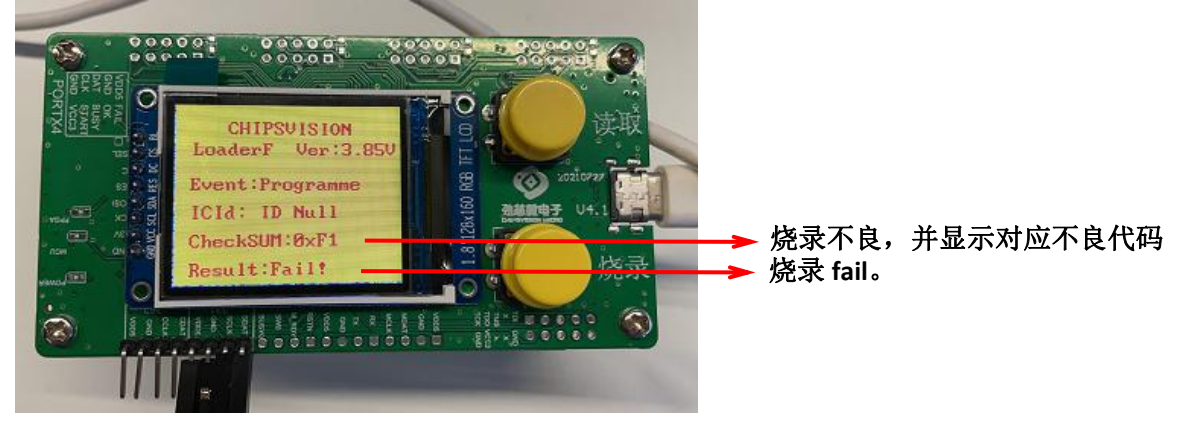

图 10

#### 4.3 成品校验码读取:

成品需确认是否有烧录,或者烧录的校验码是否正确,可以按压烧录器的"读取" 按钮,进入读取模式,并显示成品的实际烧录状况,如图 11 所示:

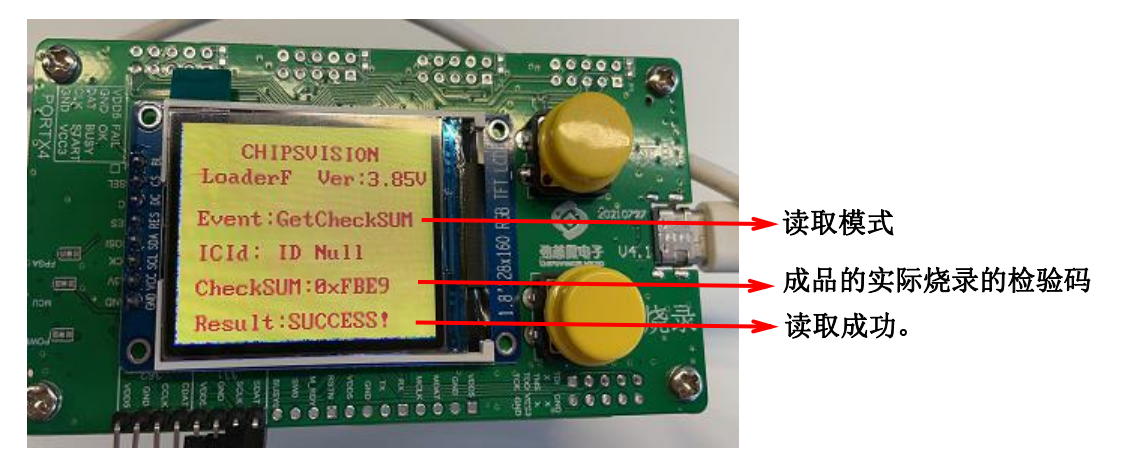

图 11

### 5,不良代码注释表:

5.1 烧录软件出现"IC\_ID 不存在",为烧录软件文件夹内的"config"文件内缺少对应的 产品型号,需要填写对应的产品型号,重新打开烧录软件即可,如图 12 所示:

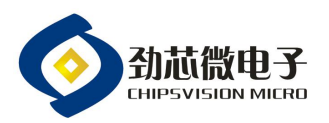

|                                                                                                  | C:/Users/Administrator/Deskt      | p           |           |                                      |
|--------------------------------------------------------------------------------------------------|-----------------------------------|-------------|-----------|--------------------------------------|
| 洗择HEX文件                                                                                          | 凯星辉_FM200Plus_CV90362_变频          | <u> </u>    | 7.27. hex | ──────────────────────────────────── |
|                                                                                                  | 校验值: 校验值                          | ×           |           |                                      |
| ,                                                                                                | A R                               |             |           |                                      |
|                                                                                                  |                                   |             |           |                                      |
| □具 > 劲芯微烧录工具1.0<br>^                                                                             | 4                                 | Transa      | 5 V       | ٩                                    |
| 名称                                                                                               | 修改日期                              | 类型          | 大小        |                                      |
| iconengines                                                                                      | 2020/11/11 18:11                  | 文件夹         |           |                                      |
| platforms                                                                                        | 2020/11/11 18:11 2020/11/11 18:11 | ×1+大<br>文件夹 |           |                                      |
| styles                                                                                           | 2020/11/11 18:11                  | 文件夹         |           |                                      |
| translations                                                                                     | 2020/11/11 18:11                  | 文件夹         |           |                                      |
| config                                                                                           | 2021/8/31 12:14                   | CONFG 文件    | 1 KB      | > 打开"config"文件,并写                    |
| D3Dcompiler_47.dll                                                                               | 2014/3/11 18:54                   | 应用程序扩展      | 4,077 KB  |                                      |
| S libEGL.dll                                                                                     | 2020/3/28 3:12                    | 应用程序扩展      | 67 KB     | CV90362,重新打开烧录软件后                    |
| Ibgcc_s_seh-1.dll                                                                                | 2018/3/19 23:14                   | 应用程序扩展      | /3 KB     |                                      |
| libstdc++-6 dll                                                                                  | 2020/3/28 3:12                    | 应用程度扩展      | 1 303 KB  | 问题可解决。                               |
| libwinpthread-1.dll                                                                              | 2018/3/19 23:14                   | 应用程序扩展      | 51 KB     |                                      |
| opengl32sw.dll                                                                                   | 2016/6/14 20:00                   | 应用程序扩展      | 20,433 KB |                                      |
| Qt5Core.dll                                                                                      | 2020/3/28 3:12                    | 应用程序扩展      | 8,149 KB  |                                      |
| Qt5Gui.dll                                                                                       | 2020/3/28 3:12                    | 应用程序扩展      | 9,614 KB  |                                      |
| Qt5Svg.dll                                                                                       | 2020/3/28 3:23                    | 应用程序扩展      | 562 KB    |                                      |
| Qt5Widgets.dll                                                                                   | 2020/3/28 3:12                    | 应用程序扩展      | 8,422 KB  |                                      |
| src                                                                                              | 2021/8/31 11:37                   | 配置设置        | 8 KB      |                                      |
|                                                                                                  |                                   |             |           |                                      |
| onfig - 记事本<br>) 编辑(E) 格                                                                         |                                   |             |           |                                      |
| 220 101                                                                                          |                                   |             |           |                                      |
| DOU_ION                                                                                          |                                   |             |           |                                      |
| 331 16K                                                                                          |                                   |             |           |                                      |
| DEETICK                                                                                          |                                   |             |           |                                      |
| DOD_IOK                                                                                          |                                   |             |           |                                      |
|                                                                                                  |                                   |             |           |                                      |
| 1365 32K                                                                                         |                                   |             |           |                                      |
| 1365_32K                                                                                         |                                   |             |           |                                      |
| 1365_32K<br>1362A_32K                                                                            |                                   |             |           |                                      |
| 365_32K<br>362A_32K<br>35D 16K                                                                   |                                   |             |           |                                      |
| 365_32K<br>362A_32K<br>35D_16K                                                                   |                                   |             |           |                                      |
| 1365_32K<br>1362A_32K<br>135D_16K<br>1328L_16K                                                   |                                   |             |           |                                      |
| 1365_32K<br>1362A_32K<br>135D_16K<br>1328L_16K<br>1326L_16K                                      | I                                 |             |           |                                      |
| 1365_32K<br>1362A_32K<br>135D_16K<br>1328L_16K<br>1326L_16K                                      | I                                 |             |           |                                      |
| 1365_32K<br>1362A_32K<br>135D_16K<br>1328L_16K<br>1326L_16K<br>1326A_16K                         | Ι                                 |             |           |                                      |
| 1365_32K<br>1362A_32K<br>135D_16K<br>1328L_16K<br>1326L_16K<br>1326A_16K<br>1326A_16K<br>1383_8K | I                                 |             |           |                                      |

图 12

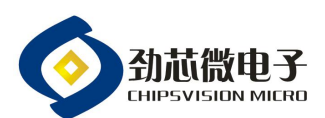

| 序号 | 不良代码 | 注释                        |
|----|------|---------------------------|
| 1  | 0xF1 | 超时错误,为烧录线连接错误或者成品接触不良     |
| 2  | 0xF2 | 访问错误,为烧录器固件版本不对           |
| 3  | 0xF4 | 通讯校验错误,为烧录线连接不稳定          |
| 4  | 0xF5 | 复位错误,为无法上电或者DAT脚位对地短路     |
| 5  | 0xF6 | 运行错误,可能为IC异常              |
| 6  | 0xF8 | 通讯校验错误,为烧录线连接不稳定          |
| 7  | 0xFB | IC型号错误,烧录程序与实际使用IC不符      |
| 8  | 0xFC | 校验错误,烧录的某些字节不对,需要重新烧录     |
| 9  | OxFD | 字节校验错误,需要重新烧录             |
| 10 | OxFF | 烧录器中烧录程序数据错误,需要对烧录器重新烧录程序 |

### 6,注意事项:

- 6.1 烧录器的烧录接口与成品的烧录脚位需要一一对应,避免反接而出现烧坏 IC;
- 6.2 烧录器的 USB 接口易脱落, 插拔 USB 数据线时用力需适中;
- 6.3 勿拆卸烧录器的4根铜柱,一起到支架的作用,二可以保护烧录器的元器件;